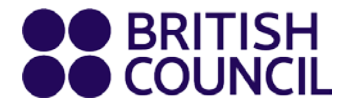

## Наръчник за курсисти

# Virtual Classroom

Курсове по английски за възрастни

www.britishcouncil.bg

### Виртуални Уроци

Виртуалните уроци са като всички останали присъствени уроци, които сте посещавали в Британски съвет. Ще упражнявате говорене и писане с Вашия преподавател и останалите курсисти в реално време и ще продължите да работите по двойки и в групи.

Разбира се, както и при другите уроци, ще упражнявате своите умения за слушане и четене и ще научите много нова лексика.

### Пригответе се!

#### 🆞 Да ви видят и чуят

По време на виртуалните уроци ще трябва да разполагате с камера, за да участвате пълноценно. Ако някога сте използвали Skype, FaceTime или което и да е друго приложение за видео разговори, ще сте наясно какво ще ви бъде необходимо, защото преживяването е много подобно. Използвайте слушалки с микрофон, тъй като ще трябва да говорите с преподавателите и с другите курсисти.

## Ē

Пробвайте видеото и микрофона преди урока и се убедете, че те работят.

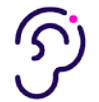

#### Бъдете на тихо място

Най-голямото предимство на виртуалните уроци е, че можете сами да изберете къде да учите. Найдобре е да сте на място, където други хора няма да ви прекъсват и където няма шум. Прекъсването и движението по време на уроците могат да допринесат за незадоволително обучение за вас и другите курсисти.

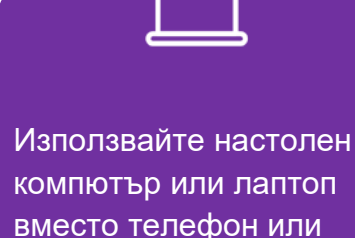

таблет.

## Бъдете добре свързани

Ще ви е нужна стабилна интернет връзка. При лоша връзка другите няма да могат да ви виждат и чуват, както и вие тях. Това би било разочароващо за всички.

## Как работи

Ние използваме **Zoom** в нашите Виртуални класове.

Zoom е лесен за употреба уеб-конферентен софтуер, който успешно се използва от Учебните центрове на Британски съвет по цял свят.

#### Ще са ви необходими:

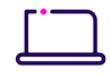

#### лаптоп или настолен компютър

Моля не използвайте телефони или таблети, защото тези устройства не разполагат с някои от необходимите функционалности за провеждане на онлайн урок.

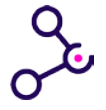

#### **достъп до интернет** Проверете <u>Zoom System Requirements</u> за Windows, Mac OS и Linux.

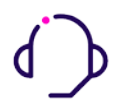

#### слушалки с вграден или допълнителен микрофон

Ако не можете да чувате учителя или останалите курсисти не ви чуват, ще трябва да проверите аудио настройките. Гледайте това видео за да разберете <u>как да тествате аудиото</u>.

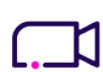

#### уеб камера

Ако другите не ви виждат, ще се наложи да проверите видеото. Гледайте <u>това</u> <u>видео</u>, за да разберете как.

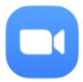

#### **Zoom приложението**

Винаги използвайте Zoom приложението (то се сваля много бързо), а не браузър версията.

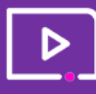

Препоръчваме да се запознаете със Zoom софтуера предварително. <u>Гледайте тези Zoom видео уроци</u>.

#### Как да се включите във виртуален урок

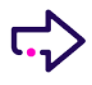

Кликнете **Zoom линка**, който ще получите по имейл от Британски съвет.

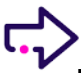

Zoom би трябвало автоматично да се свали на Вашия компютър. Ако това не стане, натиснете download and run Zoom.

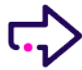

Изберете Join Audio by Computer.

#### Не излизайте от Zoom по време на почивките

Просто изключете камерата и микрофона си.

Start Video

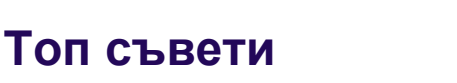

## Mute Start Video Participants Share Screen Chat Record Ask for Help

#### Опцията Chat

Използвайте опцията '**Chat**', за да задавате въпроси или да дадете своите коментари.

#### **Breakout Rooms**

Mute

Breakout Rooms ви позволява да работите в групи или в двойки. Преподавателят ще ви раздели в Breakout Rooms където ще завършите своите задачи в групи или по двойки.

Преподавателят ще се присъедини към вашите Breakout Rooms, за да ви наблюдава, поправя и за да ви даде обратна връзка.

Ако имате нужда от помощ, натиснете бутона **Ask for Help** в долното меню и преподавателят ще се включи във вашия Breakout Room.

### Имате нужда от допълнително съдействие?

Свържете се с нас на имейл learnenglish@britishcouncil.bg